## IP 2021 v EZOPu – stručný návod

## role vedoucí kateder řešitele projektu

K projektovým záměrům svého pracoviště se v rámci schvalování (stav projektů Ke schválení) vyjadřuje vedoucí pracoviště, tj. katedry a to po obdržení emailu ze systému EZOP. Vše provedete v aplikaci EZOP na www stránce <u>https://ezop.cvut.cz</u>. Po přihlášení hlavním heslem ČVUT si vyberete položku v levém MENU "Ke schválení". Následně stačí vybrat daný projekt a schválit či neschválit.

Pokud by zde žádný projekt nebyl k dispozici, prosím, pokračujte výběrem položky v levém MENU "Hledání", pomocí které si vedoucí vyhledá relevantní projekty. V základní části zvolte součást (fakultu) a pracoviště (katedru). V rozšířeném vyhledávání v části podrobnosti pak zadejte údaje dle níže uvedeného příkladu.

| <ul> <li>Rozšířené vyhledávání AKTIVNÍ</li> </ul> |                              |         |    |   |          |       |
|---------------------------------------------------|------------------------------|---------|----|---|----------|-------|
| ZÁZNAM                                            |                              |         |    |   |          |       |
| Vkladatel                                         | Jméno osoby                  |         |    | 1 | Q Zvolit | osobu |
| Datum vložení                                     | od                           |         | do |   |          | i     |
| Datum poslední změny                              | od                           | i       | do |   |          | i     |
| POPPOPUOT                                         |                              |         |    |   |          |       |
| PODROBNOSTI                                       |                              |         |    |   |          |       |
| Typ poskytovatele                                 | tuzemský                     | -       |    |   |          |       |
| Poskytovatel                                      | České vysoké učení technické | v Praze |    |   |          | •     |
| Výzva/podprogram                                  | IP 2021 - vnitřní soutěž     |         |    |   |          |       |

Při výběru daného projektu se objeví záložky/karty. Samotné schválení či neschválení vedoucího se děje v záložce/kartě **Schvalovací proces.** 

Pokud byste potřebovali doplnit jakékoli slovní vyjádření vedoucího ke konkrétnímu projektu, či nahrát soubor, tak to lze pak učinit v záložce/kartě **Deník**, jak je zřejmé z obrázku níže.

Např. by se mohlo jednat o následující vyjádření. Je to pouze možnost a nikoli povinnost.

- 1. Předložený projekt doporučuji včetně navrhovaného rozpočtu bez redukce.
- 2. Předložený projekt doporučuji s redukovaným rozpočtem.
- 3. Předložený projekt Nedoporučuji z důvodu ...

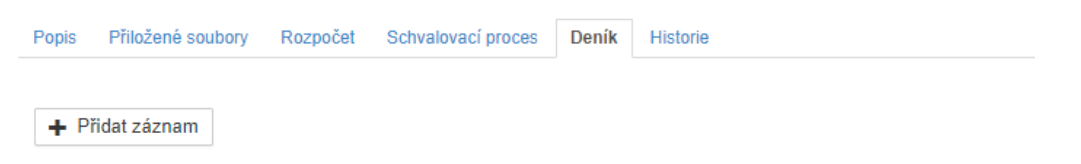

| Datum*                  | 10.01.2021        | i |  |  |  |
|-------------------------|-------------------|---|--|--|--|
| Doprovodn               | ý text*           |   |  |  |  |
|                         |                   |   |  |  |  |
|                         |                   |   |  |  |  |
|                         |                   |   |  |  |  |
|                         |                   |   |  |  |  |
| Max. 2000 z             | naků              |   |  |  |  |
| Max. 2000 z<br>Ø Připoj | naků<br>t přílohu |   |  |  |  |